數位券「開通」流程

![](_page_0_Figure_1.jpeg)

數位券「使用」流程

![](_page_1_Figure_1.jpeg)

數位券「登記」流程

![](_page_2_Figure_1.jpeg)

數位券「領取」流程

![](_page_3_Figure_1.jpeg)